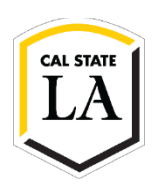

## HOW TO MAKE AN ONLINE PAYMENT

- 1. Navigate to <u>MyCalstateLA</u> and log in.
- 2. Select Make a Payment on the menu.

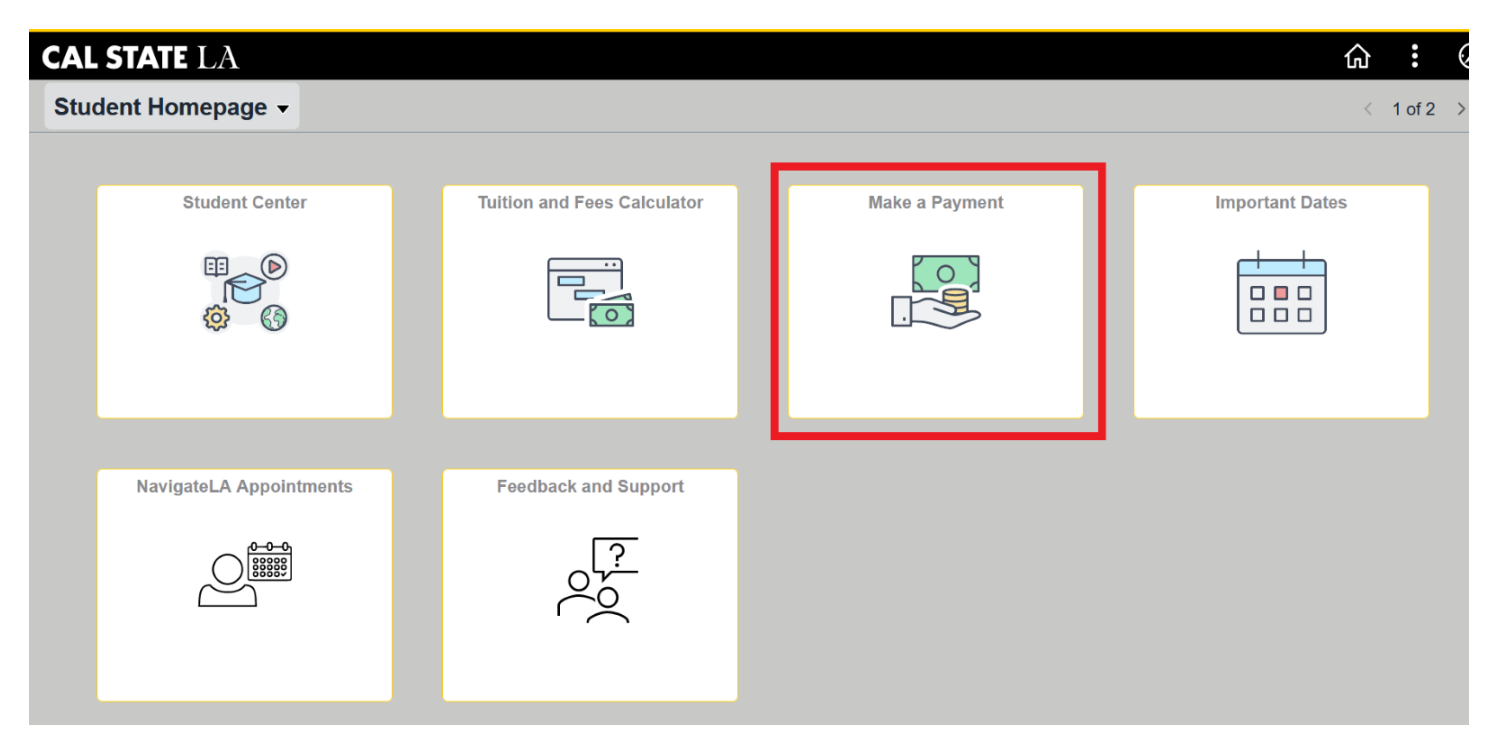

3. Click X on the notifications on the Transact Payment site.

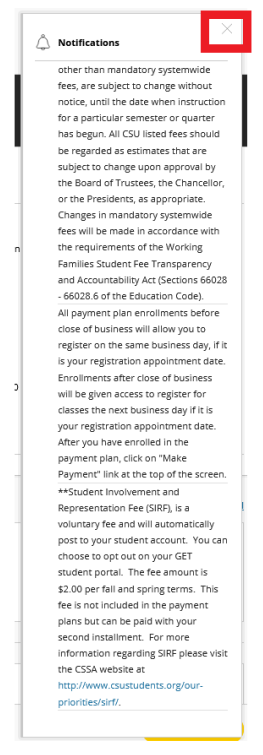

4. Select **Make a Payment** on the left menu or "select an option" under **Available items.** Click "view all" for additional options.

| & Transact   Overview                                                                                                    | × +                                                                                                    |                                          |         |         | × –        |                     | ×   |  |  |  |
|----------------------------------------------------------------------------------------------------|----------------------------------------------------------------------------------------------------|------------------------------------------|---------|---------|------------|---------------------|-----|--|--|--|
| ← → C ① ●                                                                                                    | ommerce.cashnet.com/cashneti/static/epayment/CSULapay/overview                                                                                                    | Q                                        | 07      | Q       | ₽ \$       |                     | :   |  |  |  |
| CAL STATE LA                                                                                                    | Overview                                                                                                    |                                          |         |         |            | 4ª                  |     |  |  |  |
| <ul> <li>My Account</li> <li>Overview</li> <li>Make a Payment</li> <li>Transactions</li> <li>Help</li> <li>Sign Out</li> </ul> | Strong California State University-Los Angeles  Summary  Please note all student tuition and fees are subject to change.  There is no convenience fee to pay with a bank account payments require the account number and routing number of a U.S. bank checking or savings account. Credit and debit cards accepted are American Express, Discover Card, MasterCard and Visa: there is a 2.65% non-refundable convenience fee for credit and debit cards accepted are American Express, Discover Card, MasterCard and Visa: there is a 2.65% non-refundable convenience fee for credit and debit card payments.  Your full payment will allow you to register on the same business day if it is your scheduled appointment date.  This site does not reflect current or past due balances: contact the Cashier's office to verify the exact amount due if you are unsure.                                                                                                    |                                          |         |         |            |                     |     |  |  |  |
|                                                                                                    | <ul> <li>Financial holds are not automatically released after payment is completed, please contact the One-Stop Financial Services at 323-3</li> <li>Click here to make International Payments (wire transfers and credit cards) through Flywire.</li> <li>Payments made after 9 p.m. will not be posted to your GET student account until the following business day. Weekend and holiday following business day.</li> </ul> Please Note: Every Friday there will be a required System Maintenance that will be performed on GET and GETLA. Therefore, all online pa pm to Sunday 11:59 pm will not be posted in your GET student account until Monday at 1:00 am. We apologize for the inconvenience. The provide that the student account until Monday at 1:00 am. We apologize for the inconvenience. The provide that the student account until Monday at 1:00 am. We apologize for the inconvenience. The provide that the student account until Monday at 1:00 am. We apologize for the inconvenience. The provide that the student account until Monday at 1:00 am. We apologize for the inconvenience. The provide that the student account until Monday at 1:00 am. We apologize for the inconvenience. The provide that the student account until Monday at 1:00 am. We apologize for the inconvenience. The provide that the student account until Monday at 1:00 am. We apologize for the inconvenience. The provide that the student account until Monday at 1:00 am. We apologize for the inconvenience. The provide that the student account until Monday at 1:00 am. We apologize for the inconvenience. The provide that the student account until Monday at 1:00 am. We apologize for the inconvenience. The provide that the student account until Monday at 1:00 am. We apologize for the inconvenience. The provide that the student account until Monday at 1:00 am. We apologize for the provide that the student account until Monday at 1:00 am. We apologize for the provide that the student account until Monday at 1:00 am. We apologize for the provide that the student account | 43-3630<br>r payme<br>iyments<br>ank you | nts wil | on Frid | e posted i | until the<br>n 7:00 |     |  |  |  |
|                                                                                                    | Available items                                                                                                    |                                          |         |         |            |                     | t - |  |  |  |
|                                                                                                    | Enrollment Confirmation Deposit       Fall 2023 Tuition and Fees       Summer Session 2         Required for new and readmitted       Please make payment prior to your GET enrollm       Please make payment prior to your GET enrollm                                                                                                    | 1 <b>023</b><br>ior to yo                | bur     |         |            | >                   |     |  |  |  |
|                                                                                                    |                                                                                                    |                                          |         |         | Make       | a payment           |     |  |  |  |
|                                                                                                    |                                                                                                    |                                          |         |         |            |                     |     |  |  |  |
| CAL STATE LA                                                                                                    | Make a Payment                                                                                                    |                                          |         |         |            |                     |     |  |  |  |
| My Account                                                                                                    | Step 1 of 3: Pay amount<br>1-(2)-(3)                                                                                                    |                                          |         |         |            |                     |     |  |  |  |

| $\square$   | Overview       |
|-------------|----------------|
| ě           | Make a Payment |
| <b>\$</b> = | Transactions   |
| Ø           | Help           |
| Ģ           | Sign Out       |
|             |                |
|             |                |
|             |                |
|             |                |
|             |                |
|             |                |
|             |                |
|             |                |
|             |                |

5. Make a selection based on the items you wish to pay —for example, Fall 2023 Tuition and Fees. Under Item details, you have several options to select. You may enter an amount or select from one of the options.

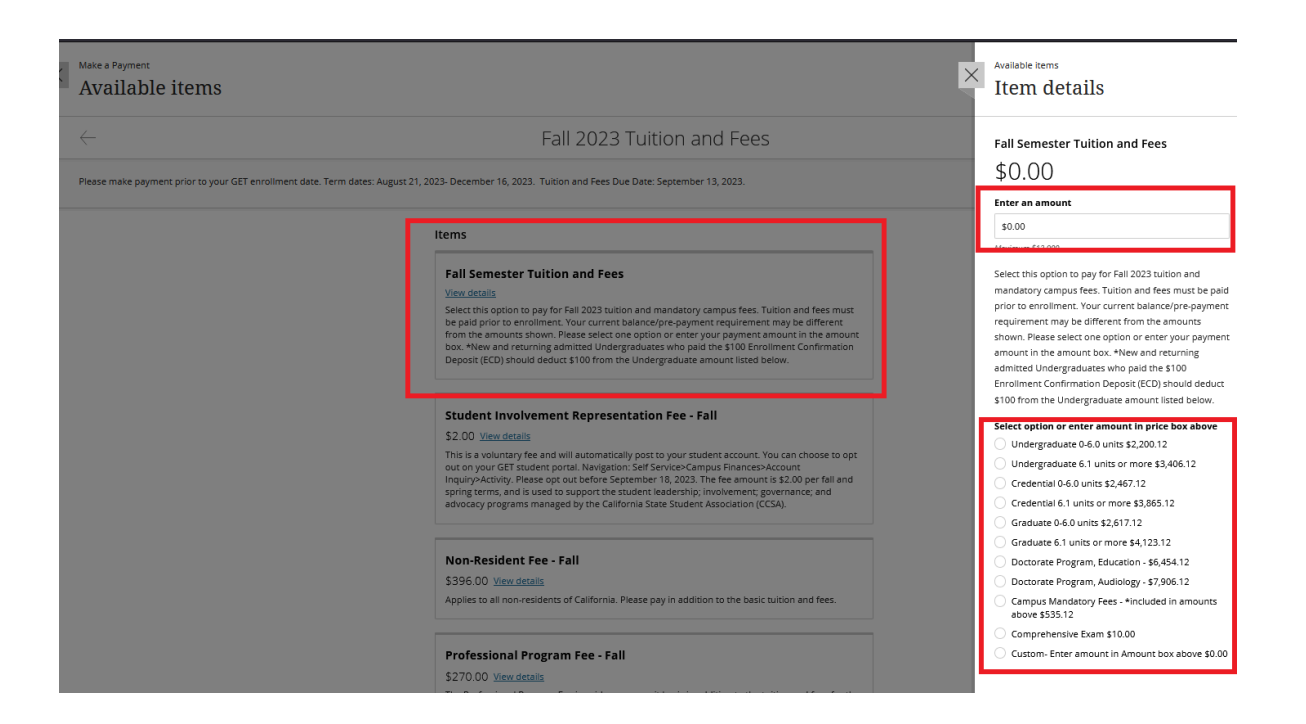

6. To make a payment for items not listed, select View All items at the bottom of the page, then select "Balance Forward."

| Make a Payment<br>Available items                          | ×                                                                                                    | Available items<br>Item details                                                                                                    |
|------------------------------------------------------------|----------------------------------------------------------------------------------------------------|----------------------------------------------------------------------------------------------------|
| -                                                          | Balance Forward                                                                                                    | Balance Forward                                                                                                    |
| Foy a balance that is not instell in the above categories. | Items                                                                                                    | Enter an amount<br>\$0.00<br>Maximum \$15,000                                                                                                    |
|                                                            | Balance Forward<br><u>View details</u><br>Pay a balance you owe for prior terms or a current term overaward. Please specify what the<br>payment is for in the Reference Box. **Payments for Graduation Applications/Diplomas, Library.<br>Health Center, Returned Payment fees or Parking Citations cannot be processed using this option. | Pay a balance you owe for prior terms or a current<br>term overaward. Please specify what the payment is<br>for in the Reference Box. **Payments for Graduation<br>Applications/Diplomas, Library, Health Center,<br>Returned Payment fees or Parking Citations cannot be<br>processed using this option. |
|                                                            | Duplicate Fee Receipt         \$1.00 view details         Receipt request must be submitted to One-Stop Financial Services: please email request to kevans@calstatela.edu. For questions, corract 323-343-3690.                                                                                                    | * REFERENCE<br>Maximum 50 characters                                                                                                    |
|                                                            |                                                                                                    | Cancel Add to payment                                                                                                    |

7. Enter the amount and add the reference. Please note: Graduation Applications/Diplomas, Library, Health Center, Returned Payment fees or Parking Citations cannot be processed using this option.